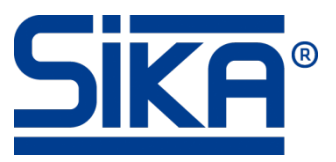

# Anzeigegerät Typ "VA3K01" mit Durchflusssensor Typ "VMM" verbinden und Programmierung

## Beispiel Durchflusssensor VMM32D1110KAMA20 mit den Daten:

- Messbereich: 0–10 m<sup>3</sup>/h
- Pulsrate: 1000 Pulse/m<sup>3</sup>
- Stromausgang: 4–20 mA
- Frequenzausgang: 0–1 kHz

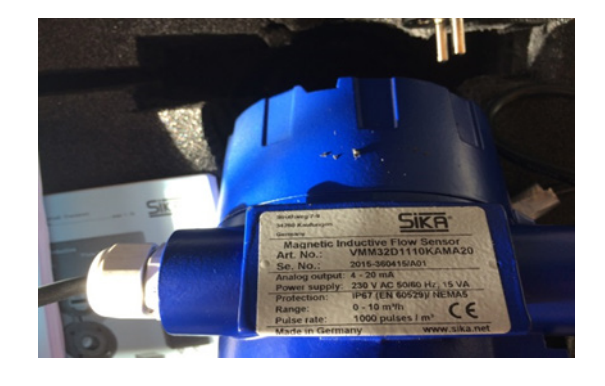

#### Anschlussbelegung und Verbindung vom VA3K01 und VMM:

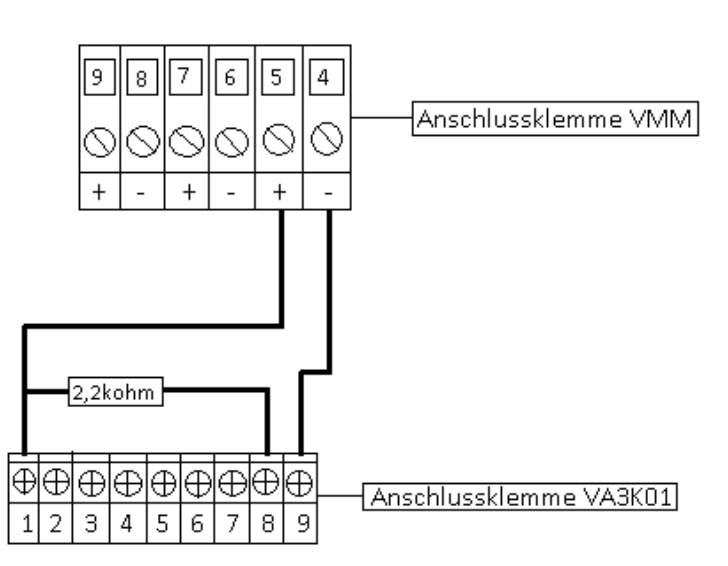

### Anschlussbelegung VMM:

- 4 = Impulsausgang (passiv) -
- 5 = Impulsausgang (passiv) +
- 6 = Statusausgang (passiv) -
- 7 = Statusausgang (passiv) +
- 8 = Stromausgang (aktiv) -
- 9 = Stromausgang (aktiv) +

#### Anschlussbelegung VA3K01:

- 1 = INP A (Signaleingang A)
- 8 = 24 VDC (Sensorversorgungsspannung)
- 9 = GND (Sensorversorgungsspannung)

#### Spannungsversorgung VA3K01:

(siehe Betriebsanleitung VA3K01, S. 21) 16 = 10...30 VDC (Spannungsversorgung)

17 = GND (Spannungsversorgung)

#### Programmierablauf für die Verbindung von VA3K01 und VMM

#### VMM

- 🗞 Wählen Sie mit der Pfeiltaste links oder rechts "Passwort".
- Wählen Sie mit der Pfeiltaste nach unten "Kundenpasswort" aus und bestätigen Sie mit ENTER.
- 🤟 Geben Sie das Passwort mit den Pfeiltasten ein und bestätigen Sie mit ENTER.
- 🗞 Wählen Sie mit der Pfeiltaste links oder rechts "Impulsausgang".
- Wählen Sie mit der Pfeiltaste nach unten "Impuls- oder Frequenzausgang" aus und bestätigen Sie mit ENTER.
- 🗞 Stellen Sie "Frequenz" ein und bestätigen Sie mit ENTER.
- 🏷 Kehren Sie mit ESC zu "Messwerte" zurück.

#### VA3K01

- Drücken Sie gleichzeitig die Pfeiltasten nach oben und nach unten für 3 s, um die Programmierung zu öffnen.
- Wählen sie mit der Pfeiltaste nach oben oder nach unten "YES" und bestätigen Sie mit der roten Taste.
- Wählen Sie mit den Pfeiltasten nach oben und nach unten "FUNCT" und bestätigen Sie mit der roten Taste.
- Stellen Sie "TACHO" ein und bestätigen Sie mit der roten Taste.
- 🏷 Kehren Sie mit der Pfeiltaste links ins Hauptmenü zurück.
- 🤟 Wählen Sie "INPUT" und bestätigen Sie mit der roten Taste.
- Stellen Sie "INP.POL" auf "NPN" und "FILTER" auf "OFF".
- 🤄 Kehren Sie mit der Pfeiltaste links ins Hauptmenü zurück.
- 🗞 Wählen Sie "CONFIG" und bestätigen Sie mit der roten Taste.
- Stellen Sie "FACTOR" auf den Wert "1.000" und "DIVISO" auf den Wert "6.000" (6,0000 Hz/l/min siehe **Rechenbeispiel** unten).
- Stellen Sie "DP" (Dezimalpunkt) auf "0.0".
- 🎭 Kehren Sie mit der Pfeiltaste links ins Hauptmenü zurück.
- 🗞 Wählen Sie "END.PRG" und bestätigen Sie mit der roten Taste.
- Wählen sie mit der Pfeiltaste nach oben oder nach unten "YES" und bestätigen Sie mit der roten Taste.

#### **Rechenbeispiel Frequenz**

| Frequenz | / | Messbereichsendwert | = | Frequenz | / | Messeinheit |
|----------|---|---------------------|---|----------|---|-------------|
| Hz       | / | l/min               | = | Hz       | / | l/min       |

#### 10 m³/h = 166,66 l/min 1 kHz = 1.000 Hz

#### 1.000 Hz / 166,66 l/min = <u>6,0000 Hz/l/min</u>